# StarMoney

# Umstellung nach der Fusion

Nach der technischen Fusion ist es notwendig, dass die Kunden der ehemaligen VR Bank Riedlingen-Federsee und der Volksbank Altshausen in ihrer Zahlungsverkehrs-Software die Bankleitzahl / BIC und die Kontonummer / IBAN ändern.

Die Umstellung müssen Sie **ab dem 21. Oktober 2024** vornehmen. Mit separatem Schreiben wurde Ihnen Ihre neue IBAN / Kontonummer mitgeteilt.

# 1. HBCI/FinTS mit Sicherheitsdatei / Chipkarte

# 1.1 Anmeldung

Melden Sie sich ab dem 21. Oktober 2018 in der StarMoney-Software an und führen Sie bitte die nachfolgenden Änderungen durch.

# 1.2 Überprüfung des Ausgangskorbes

Befinden sich noch nicht versendete Aufträge im Ausgangskorb, müssen diese gelöscht und nach der Umstellung unter der neuen Kontonummer nochmals erfasst werden.

# 1.3 Daten sichern

Bevor Sie mit der eigentlichen Umstellung beginnen, sichern Sie bitte zuerst Ihre in der StarMoney-Software befindlichen Daten.

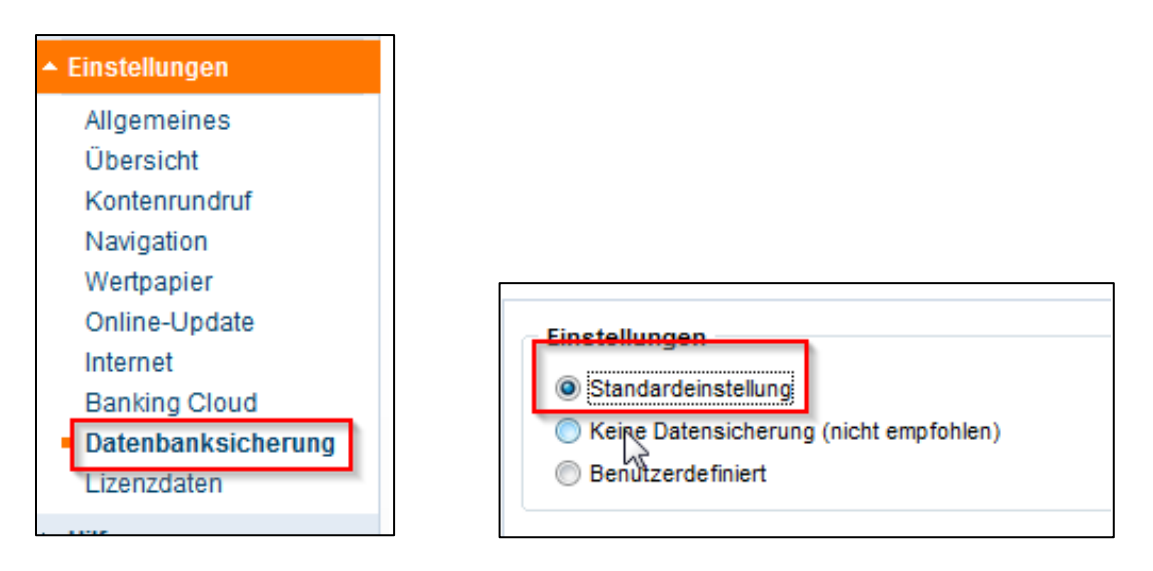

# 1.4 Konten der ehemaligen VR Bank Riedlingen-Federsee bzw. Volksbank Altshausen schließen

In der Kontenliste wählen Sie Ihr bisheriges Konto bei der VR Bank Riedlingen-Federsee bzw. Volksbank Altshausen aus und öffnen mit einem Doppelklick die Umsätze. Anschließend auf den Reiter "Kontodetails" wechseln und nachfolgend bitte die Schaltfläche "Konto schließen" auswählen. Diesen Vorgang wiederholen Sie bitte mit allen Konten der bisherigen Bankverbindung.

| Kontenliste 50+ |           |    |                  |           |                |         |         |
|-----------------|-----------|----|------------------|-----------|----------------|---------|---------|
| Auswertung      |           |    |                  | _         |                |         |         |
| Finanzplanung   | Hinzufüge | en | Gläubiger-<br>ID | Ki<br>sch | onto<br>ließen |         |         |
| Neu             |           | _  |                  |           |                |         | -       |
|                 | Umsätze   | K  | ontoauszüge      | (PDF)     | Kontoo         | letails | Informa |
| Zahlungsverkehr | Kontoart  |    | CI<br>L          | iirokont  | 0              |         | Ko      |

### 1.5 Kontoneuanlage

In der Kontenliste wählen Sie die Schaltfläche "Neues Konto" aus.

| Übersicht   |                |                                                                                                    |      |
|-------------|----------------|----------------------------------------------------------------------------------------------------|------|
| Kontenliste |                | Kontoart auswählen                                                                                                    |      |
| Auswertung  | સ્પ            | Mein Online-Konto einrichten v Richten Sie Ihr Konto online über Ihre Bank oder Sparkasse ein<br>Erforderliche Angaben<br>BIC / Bankleitzahl                                                                                                    | T.   |
| Neu         | Neues<br>Konto | Ort         Image: Communitation of the second second | lay- |
|             |                | Zurück Wei                                                                                                    | iter |

Tragen Sie in das Feld BIC/Bankleitzahl die **alte Bankleitzahl** ein und klicken Sie auf die Schaltfläche "Weiter". Bitte wählen Sie im folgenden Schritt das entsprechende Verfahren aus und klicken Sie erneut auf "Weiter".

| Auswahl des Sicherheitsmediums- |                  |  |  |  |
|---------------------------------|------------------|--|--|--|
| C Kein Sicherheitsme            | edium Bitte stel |  |  |  |
| O PIN/TAN                       | Sie könr         |  |  |  |
| HBCI-Chipkarte                  |                  |  |  |  |
| HBCI-Datei                      |                  |  |  |  |
|                                 |                  |  |  |  |

Stellen Sie bitte sicher, dass die VR-NetWorld Card eingelegt bzw. die Sicherheitsdatei sich im richtigen Laufwerk befindet. Klicken Sie bitte auf die Schaltfläche "Weiter" und geben Sie Ihre PIN ein, um die Kontoinformationen abzurufen.

### 1.6 Neue Konten werden zurückgemeldet

Die neuen Konten (mit neuer Kontonummer) werden nun zurückgemeldet, Sie schließen bitte den Vorgang über die Schaltfläche "Fertig stellen" ab.

Nun stehen Ihnen die neuen Konten zur Verfügung.

Ab diesem Zeitpunkt arbeitet Ihre StarMoney-Software mit Ihrer neuen Kontonummer und der neuen Bankleitzahl der VR-Bank Donau-Oberschwaben eG.

# 2. HBCI/FinTS mit PIN und TAN

# 2.1 Anmeldung

Melden Sie sich ab dem 21. Oktober 2024 in der StarMoney-Software an und führen Sie bitte die nachfolgenden Änderungen durch.

# 2.2 Überprüfung des Ausgangskorbes

Befinden sich noch nicht versendete Aufträge im Ausgangskorb, müssen diese gelöscht und nach der Umstellung unter der neuen Kontonummer nochmals erfasst werden.

## 2.3 Daten sichern

Bevor Sie mit der eigentlichen Umstellung beginnen, sichern Sie bitte zuerst Ihre in der StarMoney-Software befindlichen Daten.

| ▲ Einstellungen    |                                        |
|--------------------|----------------------------------------|
| Allgemeines        |                                        |
| Übersicht          |                                        |
| Kontenrundruf      |                                        |
| Navigation         |                                        |
| Wertpapier         |                                        |
| Online-Update      | - Finstellungen                        |
| Internet           |                                        |
| Banking Cloud      | Standardeinstellung                    |
| Datenbanksicherung | Keine Datensicherung (nicht empfohlen) |
| Lizenzdaten        | Benutzerdefiniert                      |
| 11717              |                                        |

# 2.4 Konten der ehemaligen VR Bank Riedlingen-Federsee bzw. Volksbank Altshausen schließen

In der Kontenliste wählen Sie Ihr bisheriges Konto bei der VR Bank Riedlingen-Federsee bzw. Volksbank Altshausen aus und öffnen mit einem Doppelklick die Umsätze. Anschließend auf den Reiter "Kontodetails" wechseln und nachfolgend bitte die Schaltfläche "Konto schließen" auswählen. Diesen Vorgang wiederholen Sie bitte mit allen Konten der bisherigen Bankverbindung.

| Kontenliste 50+ |           |                    |           |                |         |         |
|-----------------|-----------|--------------------|-----------|----------------|---------|---------|
| Auswertung      |           |                    | _         |                |         |         |
| Finanzplanung   | Hinzufüge | n Gläubiger-<br>ID | Ki<br>sch | onto<br>ließen |         |         |
| Neu             |           |                    | _         |                | -       |         |
|                 | Umsätze   | Kontoauszüge       | (PDF)     | Kontoo         | letails | Informa |
| Zahlungsverkehr | Kontoart  | 4                  | iirokont  | 0              |         | Ко      |

# 2.5 Kontoneuanlage

In der Kontenliste wählen Sie die Schaltfläche "Neues Konto" aus.

| Übersicht                                    |           |                                                                                                    |
|----------------------------------------------|-----------|----------------------------------------------------------------------------------------------------|
| Kontenliste                                  |           | Kontoart auswählen                                                                                                    |
| Auswertung <ul> <li>Finanzplanung</li> </ul> | 2 <u></u> | Mein Online-Konto einrichten v     Richten Sie Ihr Konto online über ihre Bank oder Sparkasse ein.       Erforderliche Angaben     BIC / Bankietzahl       BIC / Bankietzahl     Image: Control of the state of the state of the stat |
| Neu                                          | Konto E   | Andere Kontoarten einrichten > Richten Sie z.B. Barkonten, Bonuskonten oder Ihr Amazon-, eBay-<br>oder PayPal-Konto ein.                                                                                                    |
| 4                                            |           | Zurück Weiter                                                                                                    |

Tragen Sie in das Feld BIC/Bankleitzahl die **neue Bankleitzahl 65093020** ein und klicken Sie auf die Schaltfläche "Weiter". Bitte wählen Sie im folgenden Schritt das Verfahren PIN/TAN aus und klicken Sie erneut auf "Weiter".

Bitte hinterlegen Sie Ihre bisherige VR-Kennung in beiden Felder im folgenden Assistenten.

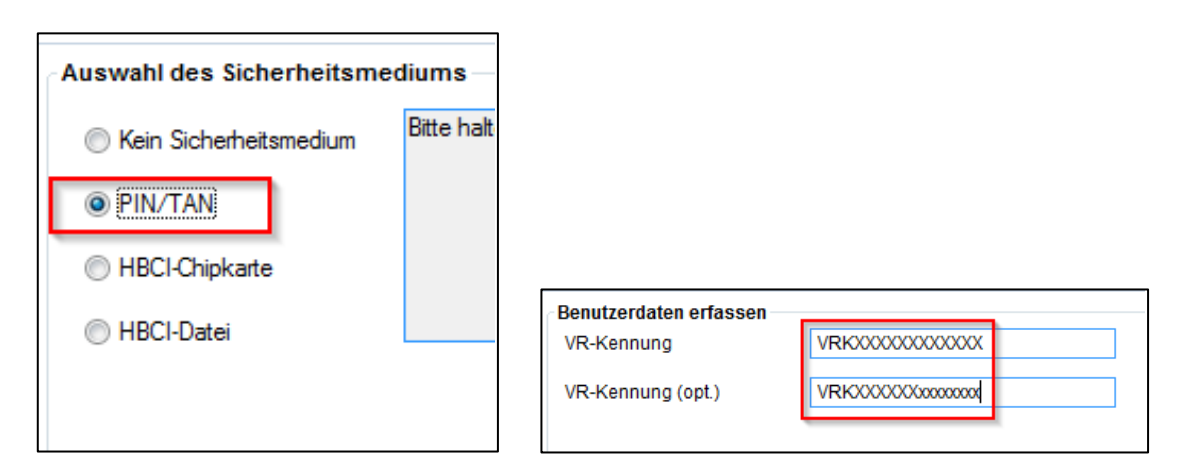

#### 2.6 Neue Konten werden zurückgemeldet

Die neuen Konten (mit neuer Kontonummer) werden nun zurückgemeldet, Sie schließen bitte den Vorgang über die Schaltfläche "Fertig stellen" ab.

Ab diesem Zeitpunkt arbeitet Ihre StarMoney-Software mit Ihrer neuen Kontonummer und der neuen Bankleitzahl der VR Bank Donau-Oberschwaben eG.

#### Bitte beachten:

Bei SFirm handelt es sich um eine Fremdsoftware. Wir übernehmen keine Gewähr für die Richtigkeit der Angaben! Bei Fragen wenden Sie sich bitte an den Support des Programmherstellers.